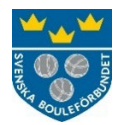

## Instruktion för att ansöka om Idrottsmedel i IdrottOnline

Gå till https://login.idrottonline.se

Välj organisation, dvs. din förening. Klicka på Logga in.

Klicka på rubriken Idrottsmedel högst upp i menyn. Ser du inte denna rubrik har du inte behörighet att hantera Idrottsmedel. Kontakta i så fall föreningens kontaktperson i ert lokala RF-SISU-distrikt. För att skicka in en ansökan krävs att du har någon av följande roller tilldelad i IdrottOnline: Ordförande, Kassör eller Idrottmedel firmatecknare.

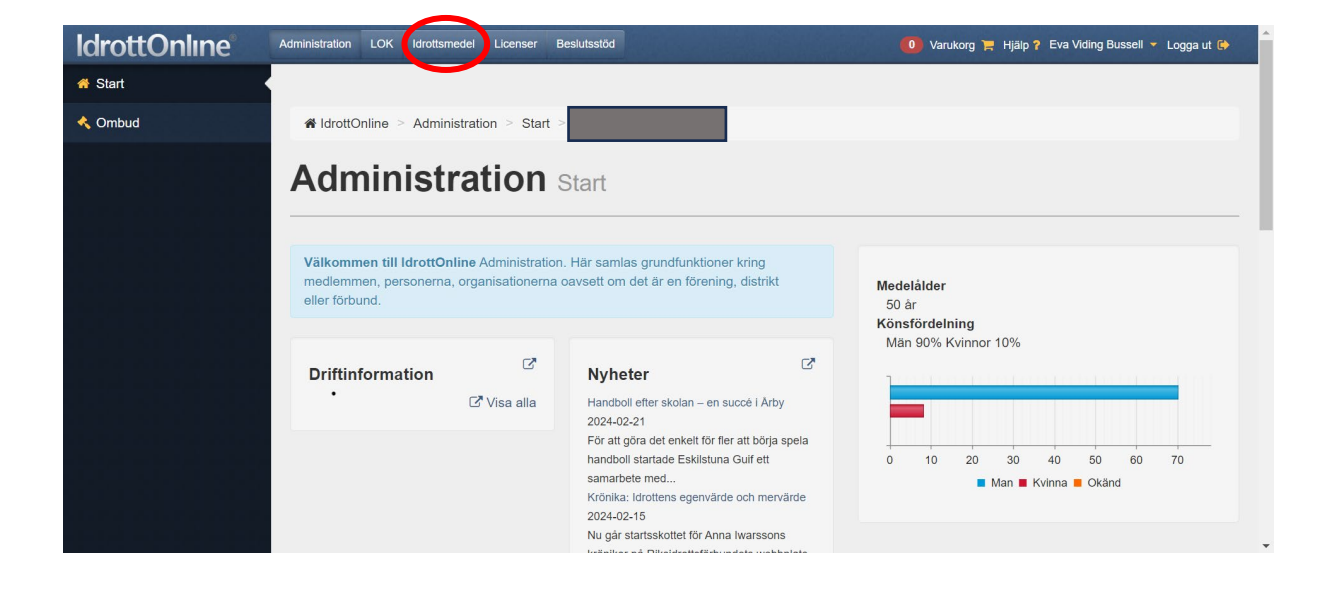

| <b>IdrottOnline</b> | Administration LOK Idrottsmedel Licenser Beslutsstöd                                                                                  | 🧕 Varukorg 🃜 Hjälp ? Eva Viding Bussell 🔻 Logga ut 🚱      |
|---------------------|----------------------------------------------------------------------------------------------------|-----------------------------------------------------------|
| # Start             |                                                                                                    |                                                           |
| Idrottsmedel        | ℰ IdrottOnline > Idrottsmedel > Start >                                                                                               |                                                           |
| Ansökningar         | Idrottsmedel Start<br>Här visas en överblick av dina ansökningar som har ändrats eller fått notifieringar tillagda på<br>Ansökningar. | sig. För att söka alla era ansökningar går du till fliken |
|                     | ansökningar<br>Med<br>andringar<br>3 1                                                                                                | Status<br>Det finns 0 sparad ansökan. Se dem här          |
|                     |                                                                                                    | Återrapporter                                             |

Klicka på Idrottsmedel i vänstermenyn för att komma in på sidan där ni väljer rätt ansökningsformulär. I den övre delen kan ni välja att sortera stöden efter vilken organisation det är som förmedlar det. Välj i så fall Svenska Bouleförbundet. Scrolla sen ner lite på sidan för att se vilka olika stöd ni kan söka. Det kan se lite annorlunda ut på er sida men ni ska i alla fall se en lista över de olika ansökningsformulären som liknar den nedan.

|   | Formulär ~                                                               | Idrottsmedel ~                                       | Organisat 🗸               | Тур ~   | Skapad                | Skapat datu 👻 | Anvä v | * |
|---|--------------------------------------------------------------------------|------------------------------------------------------|---------------------------|---------|-----------------------|---------------|--------|---|
|   | Projektstöd IF Idrott 65+<br>2024/2025                                   | Projektstöd IF Idrott 65+<br>2024/2025 - SF          | Svenska<br>Bouleförbundet | Ansökan | Emma Sandahl          | 2024-02-20    | Ja     |   |
|   | Utbildning - 24/25                                                       | Utbildning 24/25                                     | Svenska<br>Bouleförbundet | Ansökan | Frida Milevi          | 2024-02-09    | Ja     |   |
|   | Föreningsaktivitet - 24/25                                               | Föreningsaktiviteter 24/25                           | Svenska<br>Bouleförbundet | Ansökan | Frida Milevi          | 2024-02-09    | Ja     | П |
|   | Damsatsning - 24/25                                                      | Damsatsning 24/25                                    | Svenska<br>Bouleförbundet | Ansökan | Frida Milevi          | 2024-02-09    | Ja     |   |
| 0 | Återstartsstöd - Aktiviteter<br>för personer med<br>funktionsnedsättning | Aktiviteter för personer med<br>funktionsnedsättning | Svenska<br>Bouleförbundet | Ansökan | Eva Viding<br>Bussell | 2024-01-30    | Ja     |   |
|   | Projektstöd IF Återstart<br>2024-2025                                    |                                                      | Svenska<br>Bouleförbundet | Ansökan | Frida Milevi          | 2024-01-29    | Nej    |   |
| 0 | Projektstöd IF Återstart<br>2024-2025                                    |                                                      | Svenska<br>Bouleförbundet | Ansökan | Frida Milevi          | 2024-01-29    | Nej    |   |
|   | Projektstöd IF Återstart<br>2024-2025                                    | Barn och<br>ungdomsaktiviteter                       | Svenska<br>Bouleförbundet | Ansökan | Frida Milevi          | 2024-01-29    | Ja     |   |
|   | Projektstöd IF Återstart<br>2024-2025                                    | Återstartsstöd IF -<br>2024/2025                     | Svenska<br>Bouleförbundet | Ansökan |                       | 2024-01-24    | Ja     |   |

Klicka på det formulär det ni vill använda, t ex Föreningsaktivitet 24/25, alternativt på den blå knappen Skapa ansökan.

Nu kommer ni in i själva formuläret. Först kommer en beskrivning av vad stödet är till för och vilka villkor som gäller för just detta stöd. Klicka på Ansök för att gå vidare. Scrolla neråt förbi första delen, den ska ni inte fylla i. Gå ner till avsnittet Formulär och fyll i fälten som finns där. Fälten kan se lite olika ut beroende på vilket formulär ni är inne i. Ladda upp de dokument som efterfrågas, t ex en budget och en inbjudan till aktiviteten. Välj att klicka Spara eller Spara stäng för senare redigering, eller Skicka in om ni vill slutföra ansökan och skicka in den.

| Föreningsaktivitet *                   | Vad heter aktiviteten ni vill göra?                                                                                              |  |
|----------------------------------------|----------------------------------------------------------------------------------------------------|--|
| Syfte *                                |                                                                                                    |  |
| Inbjudan/projektplan<br>(bifoga fil) * | Filuppladdning                                                                                                    |  |
| Belopp *                               | 1000-5000kr                                                                                                    |  |
| Budget (bifoga fil) *                  | Filuppladdning                                                                                                    |  |
| Kontotyp *                             | <ul><li>Bankgiro</li><li>Plusgiro</li></ul>                                                                                      |  |
| Idrotter                               | Boule                                                                                                    |  |
| Företrädare av<br>nsökan/återrapport * | <ul> <li>Jag, som företrädare av ansökan/återrapport, intygar att ovanstående uppgifter är riktiga och sanningsenliga</li> </ul> |  |

Har ni några frågor om ansökan är ni välkomna att kontakta kansli@svenskboule.se.